## Zoomの 使用 方法

4

1

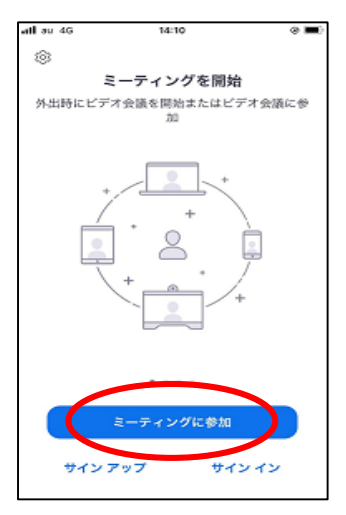

Zoomを起動し、「ミーティングに参加」を 選択します。

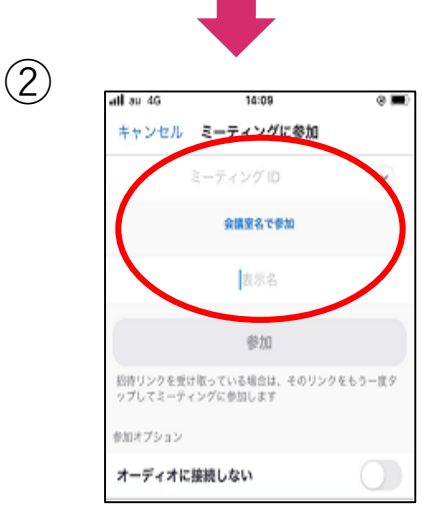

ミーティングID(11桁)と保護者の名前を 入力し、「参加」を選択します。

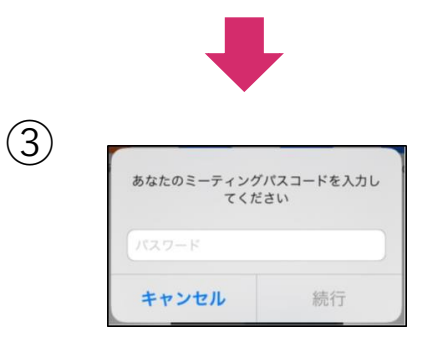

パスコードを入力します。相談が始まるま でそのままでお待ちください。

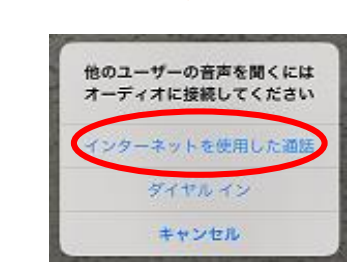

相談が開始する直前に上記のようなメッ セージが表示されます。「インターネット を使用した通話」を選択します。

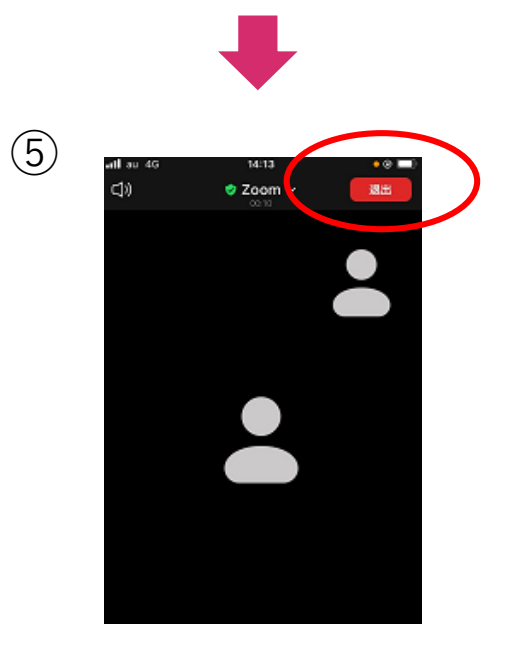

相談が終わったら「退出」を選択し、終了 してください。

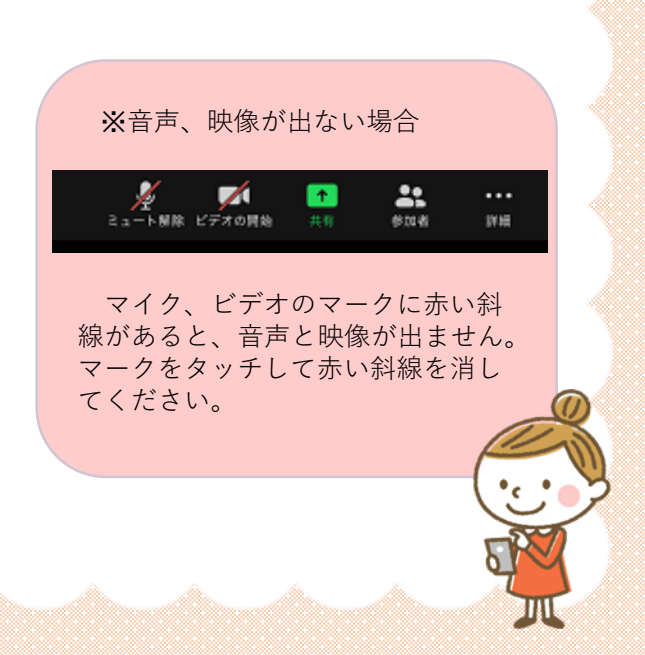